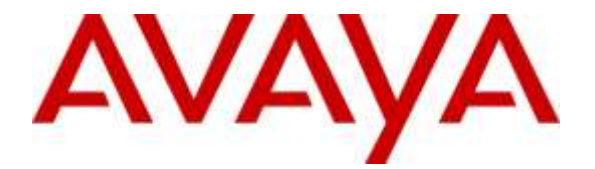

### **Avaya Solution & Interoperability Test Lab**

# Application Notes for Configuring Avaya IP Office Release 9.1.7 with Calabrio Call Recording and Quality Management Version 9.5.1 - Issue 1.0

#### Abstract

These Application Notes describe the configuration steps required for the Calabrio Call Recording and Quality Management solution to interoperate with Avaya IP Office Release 9.1.7.

Calabrio Call Recording and Quality Management uses the port mirroring feature in the Avaya layer 2 switch to capture real-time RTP streams from Avaya SIP endpoints that register to the IP Office to produce recordings of phone activity for SIP endpoint.

Readers should pay attention to **Section 2**, in particular the scope of testing as outlined in **Section 2.1** as well as the observations noted in **Section 2.2**, to ensure that their own use cases are adequately covered by this scope and results.

Information in these Application Notes has been obtained through DevConnect compliance testing and additional technical discussions. Testing was conducted via the DevConnect Program at the Avaya Solution and Interoperability Test Lab.

## 1. Introduction

These Application Notes describe the configuration steps required for the Calabrio Call Recording and Quality Management solution to interoperate with Avaya IP Office Release 9.1.7.

Calabrio Call Recording and Quality Management (CRQM) uses the port mirroring feature on the Avaya layer 2 switch to capture real-time RTP streams from Avaya SIP endpoints that register to the IP Office to produce recordings of phone activity for SIP agent and SIP endpoint. Avaya IP Office system, that was used for the compliance test was an IPO 500V2 platform.

# 2. General Test Approach and Test Results

The general test approach was to focus on the ability for calls to be recorded. Calls were manually placed from the public switched telephone network (PSTN) directly to and from recorded devices. For each recorded station in a call, there is one recording generated. Once a call is completed, the recordings are reviewed for their quality, completeness (number of recordings beginning to end, etc.), and accuracy of tagging information (owner, calling party, called party, etc.).

DevConnect Compliance Testing is conducted jointly by Avaya and DevConnect members. The jointly-defined test plan focuses on exercising APIs and/or standards-based interfaces pertinent to the interoperability of the tested products and their functionalities. DevConnect Compliance Testing is not intended to substitute full product performance or feature testing performed by DevConnect members, nor is it to be construed as an endorsement by Avaya of the suitability or completeness of a DevConnect member's solution.

### 2.1. Interoperability Compliance Testing

The compliance test validated the ability of CRQM to successfully record calls routed to and from SIP IP endpoints as well as SIP IP softphone. Audio codec support was tested for G.711MU, G711A and G729. Common call scenarios including hold/resume, mute/unmute, transfer, and conference were performed at the recorded IPO SIP endpoints.

Additionally, serviceability testing was performed to confirm the ability for CRQM to recover from common outages such as network outages and server reboots.

### 2.2. Test Results

All the test cases passed successfully with following observations:

- CRQM was only tested for recording of calls from SIP IP endpoints.
- CRQM was not tested for SIP IP endpoints that use secure signalling TLS and secure media.
- One instance of CRQM is required per IP Office system monitored.
- Quality Management features such as live monitoring and screen capturing were not tested during the compliance test.

#### 2.3. Support

Technical support on Calabrio CRQM can be obtained through the following:

- Phone: +1 (763) 592-4680 or +1 (800) 303-1248
- Web: <u>http://calabrio.com/about-calabrio/services/</u>
- Email: <u>calabriosupport@calabrio.com</u>

# 3. Reference Configuration

**Figure 1** illustrates the network topology used during compliance testing. The Avaya system consists of an IP Office 500V2, one H323 IP telephone, one digital 9508 and 3 SIP IP telephones that are monitored by Calabrio server. From the Calabrio CRQM server, one Ethernet is connected to the lab network to communicate with the corresponding Avaya IP Office system, the other Ethernet is connected to the monitor port to capture traffic that comes in and out of the SIP IP endpoints. Simulated PSTN via SIP and PRI trunks were used for the compliance test.

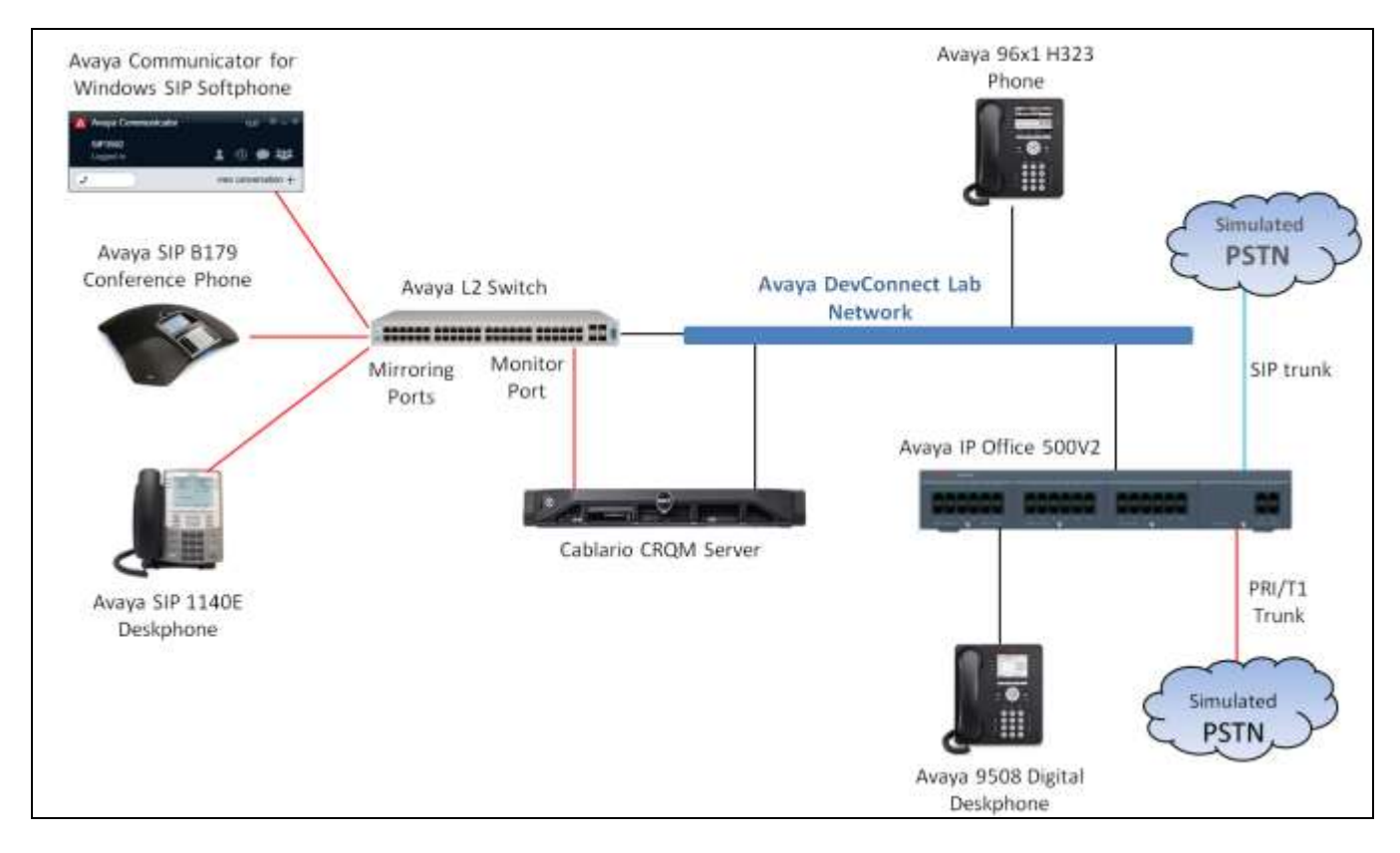

Figure 1: Avaya IP Office and Calabrio Call Recording and Quality Management Reference Configuration

# 4. Equipment and Software Validated

The following equipment and software were used for the sample configuration provided:

| Equipment/Software                             | Release/Version             |
|------------------------------------------------|-----------------------------|
| Avaya IP Office 500 V2                         | 9.1.7.1 build 163           |
| Avaya IP Office Manager                        | 9.1.7.1 build 163           |
| Avaya 96x1 H323 Telephone                      | 6.615                       |
| Avaya 1140E SIP Telephone                      | 04.04.18.00                 |
| Avaya B179 SIP Conference Phone                | 2.4.0.27                    |
| Avaya Communicator for Windows SIP Softphone   | 2.0.3.45                    |
| Avaya 9508 Digital Telephone                   | R15                         |
| Calabrio Equipment                             | Software / Firmware Version |
| Calabrio Call Recording and Quality Management | Build 9.5.1.391             |
| running on Windows Server 2012 R2              |                             |

*Note:* Testing was performed with IP Office 500 v2, but it also applies to IP Office Server Edition. Note that IP Office Server Edition requires an Expansion IP Office 500 v2 to support analog or digital endpoints or trunks.

# 5. Avaya IP Office Configuration

The information provided in this section describes the configuration of the Avaya IP Office for this solution. It is implied a working system is already in place and all Users/Extensions are configured. For all other provisioning information such as initial installation and configuration, please refer to the product documentation in **Section 9**. The procedures include the following areas:

- Verify IP Office license
- Obtain LAN IP address
- Administer SIP registrar
- Administer SIP extensions
- Administer SIP users

### 5.1. Verify IP Office License

From a PC running the Avaya IP Office Manager application, select Start  $\rightarrow$  Programs  $\rightarrow$  IP Office  $\rightarrow$  Manager to launch the Manager application. Select the proper IP Office system, and log in using the appropriate credentials.

The **Avaya IP Office Manager** screen is displayed. From the configuration tree in the left pane, select **License**, the list of license displayed in the right panel. Verify that the **3rd Party IP Endpoints** status is "Valid".

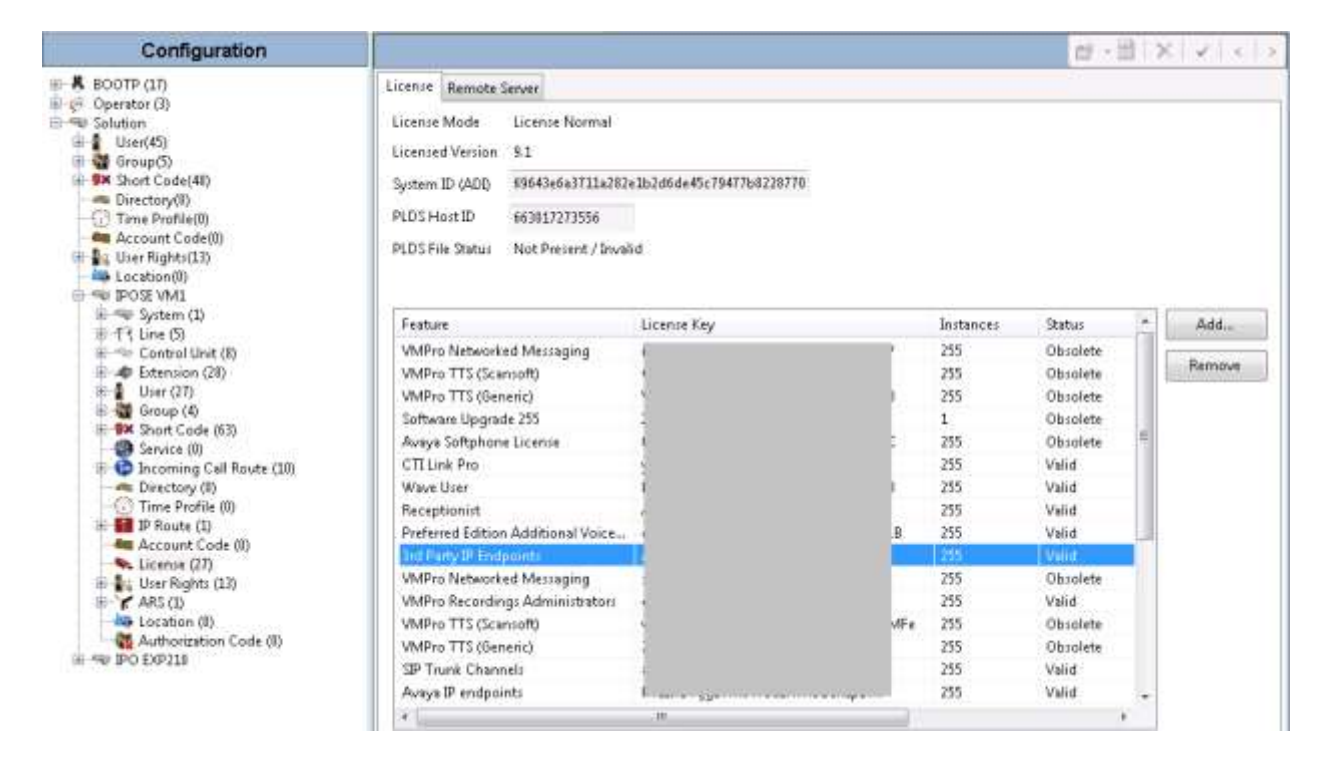

### 5.2. Obtain LAN IP Address

From the configuration tree in the left pane, select System to display the **IPOSE VM1** screen in the right pane. Select the **LAN1** tab, followed by the **LAN Settings** sub-tab in the right pane. Make a note of the IP Address, which will be used later to configure Calabrio CRQM. Note that IP Office can support SIP extensions on the LAN1 and/or LAN2 interfaces, and the compliance testing used the LAN1 interface.

| 📶 Avaya IP Office Manager for Ser                                                                                                    | ver Edition IPOSE VM1 (9.1.701.1)                                                                                                    |
|----------------------------------------------------------------------------------------------------|----------------------------------------------------------------------------------------------------|
| <u>F</u> ile <u>E</u> dit <u>V</u> iew <u>T</u> ools <u>H</u>                                                                                                    | leip                                                                                                    |
| 🗄 🚨 - 📓 🖪 🔜 🔛 🔺                                                                                                    | 🗸 🛎 🖪                                                                                                    |
| IPOSE VM1 • System                                                                                                    | IPOSE VM1     ·                                                                                                    |
| Configuration                                                                                                    | IPOSE VM1*         IPOSE \ <   <   >                                                                                                    |
| <ul> <li>BOOTP (17)</li> <li>Operator (3)</li> <li>Solution</li> <li>User (45)</li> <li>Group(5)</li> <li>Short Code(48)</li> <li>Time Profile(0)</li> <li>Account Code(0)</li> <li>User Rights(13)</li> <li>Location(0)</li> <li>IPOSE VM1</li> <li>System (1)</li> <li>System (1)</li> <li>Time IPOSE VM1</li> <li>Time System (1)</li> <li>System (1)</li> <li>System (1)</li> <li>System (1)</li> <li>System (1)</li> <li>System (1)</li> <li>System (1)</li> <li>System (1)</li> <li>System (1)</li> <li>System (1)</li> <li>System (1)</li> <li>System (1)</li> <li>System (28)</li> </ul> | System       LAN1       LAN2       DNS       Voicemail       Telephony       Directory Services       System Events       SMTP       SMDR       Twinning       Cc + >         LAN Settings       VoIP       Network Topology       I       I       I       I       I       I       I       Voicemail       I       I |

### 5.3. Administer SIP Registrar

Select the **VoIP** sub-tab. Make certain that **SIP Registrar Enable** is checked, as shown below. Enter a valid **Domain Name** for SIP endpoints to use for registration with IP Office. In the compliance testing, the **Domain Name** was left blank, so the SIP endpoints used the LAN IP address for registration.

| Configuration                                                                                                    | E                                                                                                    |                                                                        | IPOS                             | E VM1                                                           |                      |                                            |                                                                                        | C7                                                         | · 国 ×  | 4 4        |
|----------------------------------------------------------------------------------------------------|----------------------------------------------------------------------------------------------------|------------------------------------------------------------------------|----------------------------------|-----------------------------------------------------------------|----------------------|--------------------------------------------|----------------------------------------------------------------------------------------|------------------------------------------------------------|--------|------------|
| Configuration  Solution  User(45)  Configuration  Luse(45)  Solution  Luse(45)  Control(0)  Luser Rights(13)  Lucension (24)  System (1)  Solution  System (1)  Solution  System (1)  Solution  System (1)  Solution  System (1)  Solution  System (1)  Solution  System (1)  Solution  System (1)  Solution  System (1)  Solution  System (1)  Solution  System (1)  Solution  Solution | System LANI LAN2 DNS<br>LAN Setting: VolP Network 1<br>I H323 Gatekeeper Enable<br>Auto-create Extr.<br>SIP Trunks Enable<br>I Auto-create Extr./User<br>Domain Name<br>Layer 4 Protocol<br>Challenge Expiry Time (secs)<br>RTP<br>Port Number Range | Voicemail 3<br>Fopology<br>Aut<br>UDP<br>V TCP<br>V TCP<br>V TLS<br>19 | IPOS<br>Felephony<br>to-create U | E VM1<br>Directory Se<br>er<br>UDP Part<br>TCP Part<br>TLS Port | soco<br>5060<br>5061 | ijatem Eventa<br>H323 Rem<br>Remata Call 3 | SMTP SMDR<br>ote Extr Enable<br>agrialing Port (<br>SaP Re<br>Remote UDI<br>Remote TLS | CT<br>Twinning<br>1720<br>Part 500<br>Part 500<br>Port 506 | Codecs | VolP Ser 1 |
| Authorization Code (II)                                                                                                    | Port Number Range (NAT)<br>Minimum                                                                                                    | 40750                                                                  | Maxin                            | mum                                                             | 50750                | ) ( <u>*</u>                               |                                                                                        |                                                            |        |            |

### 5.4. Administer SIP Extension

From the configuration tree in the left pane, do a right-click on **Extension**, and select **New**  $\rightarrow$  **SIP Extension** from the pop-up list to add a new SIP extension. For **Base Extension**, enter SIP extension, e.g. "4301". Retain default values in the remaining fields

| - 11200 4301                                                                                                    |                                                                                                    |             |
|----------------------------------------------------------------------------------------------------|----------------------------------------------------------------------------------------------------|-------------|
|                                                                                                    | SIP Extension: 11200 4301                                                                                                    | 📴 - 🔜 🗙 🖌 🤘 |
| xtn VigIP<br>Extension ID<br>Base Extension<br>Caller Display Type<br>Reset Volume After Calls<br>Device Type<br>Location<br>Module<br>Port | 11200<br>4301<br>On<br>Romys 1144E SIP (Language: ENGLISH)<br>Automatic<br>0<br>0                                                                                                    | -           |
|                                                                                                    | - 11200 4301<br>- 11200 4301<br>- 11200 - 11200 |             |

Select the **VoIP** tab, select *Disabled* in the **Media Security** dropdown menu and retain default values in all other fields. Note that Media Security for all SIP extensions needs to be set as "Disabled" so that the CRQM is able to record the call audio.

|                 | TTrop a                                 | 101             |                                                                       |                                        |
|-----------------|-----------------------------------------|-----------------|-----------------------------------------------------------------------|----------------------------------------|
| Configuration   | 8                                       | SIP Extension   | 11200 4301                                                            | 🗃 - 🖻 🗙 🗸                              |
| Group(5)        | * Extrn VolP                            |                 |                                                                       |                                        |
| Directory(0)    | IP Address                              | 0 0 0 0         |                                                                       | Decal Hold Music                       |
| User Rights(13) | Codec Selection                         | Custom          | -                                                                     | Coder Lockdown                         |
| Location(#)     |                                         | Unused          | Selected                                                              | The Discount of Date                   |
|                 |                                         |                 | 6.711 ALAW 64K<br>G.729(v) 9K CS-ACELP<br>G.711 ULAW 64K<br>G.722 64K | <ul> <li>Anon preciment ran</li> </ul> |
| 11208 4301      | Reierve Licence                         | Nane            |                                                                       |                                        |
| 11221 4303      | Fax Transport Support                   | Nane            |                                                                       |                                        |
| 11223 4305      | DTMF Support                            | RFC2833/RFC4733 |                                                                       |                                        |
|                 | 1 N N N N N N N N N N N N N N N N N N N |                 |                                                                       |                                        |

PK; Reviewed: SPOC 9/27/2016 Solution & Interoperability Test Lab Application Notes ©2016 Avaya Inc. All Rights Reserved. 9 of 20 CRQM-IPO91

### 5.5. Administer SIP users

In the left navigation pane, do a right-click on **User**, and select **New** (not shown) from the popup list. Enter desired values for **Name** and **Full Name**. For **Extension**, enter the SIP base extension **4301** from **Section 5.4**.

| le Edit Yew Iools He                                                                                                    | p                                                                                                    |                                                                                                    |                              |
|----------------------------------------------------------------------------------------------------|----------------------------------------------------------------------------------------------------|----------------------------------------------------------------------------------------------------|------------------------------|
| POSEVM1 • User                                                                                                    | - 4301 Extr.4301                                                                                                    |                                                                                                    |                              |
| Configuration                                                                                                    | 12                                                                                                    | Extn4301: 4301"                                                                                                    | 🗃 - 🛄 🗙 🖂 😪                  |
| Group(5)     Directory(0)     Directory(0)     Directory(0)     Account Code(4)     Loaston(0)     Directory(0)     Account Code(4)     Directory(0)     Account Code(4)     Directory(0)     Directory(0) | Uner Voicemail DND     Name     Password     Confirm Password     Confirm Conference PIN     Confirm Conference PIN     Account Status     Full Name     Extension     Emod Address     Locale     Priority     System Phone Bights     Profile | Short Codes Source Numbers Telephony Forwarding Dial In Veice Recording Entr4301  Entr4301  Entr4301  Entabled SP 4381 4381  I  SP 4381 4381  I  Receptionist Entable core × Portal Services Entable core × TeleCommutes Entable Recet Worker Entable Recet Worker En | Buttun Programming   Mar   * |

Select the **Telephony** tab, followed by the **Supervisor Settings** sub-tab, and enter a desired **Login Code**.

| Group(5)     M Short Code(40)     Directory(0)                                                                                                    |                                                                                                 |                  |                    | 4. 490.41 |                                                                                  |                                                     | and and     | ~       |         |      |
|----------------------------------------------------------------------------------------------------|-------------------------------------------------------------------------------------------------|------------------|--------------------|-----------|----------------------------------------------------------------------------------|-----------------------------------------------------|-------------|---------|---------|------|
| Directory(8)                                                                                                    | Date Distances Distances I PARTY                                                                | Internet         | Extraou            | Telephone | Francisco de Prostano                                                            | Marca Providence                                    |             | ~       |         |      |
| and the second second s | Call Settings Supervisor                                                                        | Settings Multi-  | Ine Options   Call | og TUI    | rewarding   on is                                                                | voice seconding                                     | portin Prog | ranjene | 11 1 10 | EL H |
| Account Code(0)<br>User Rights(13)<br>Doctation(1)<br>POSE VM1<br>System (1)<br>POSE VM1<br>13 Line (5)<br>Control Unit (8)<br>14 Control Unit (9)<br>15 Control Unit (9)                                                                                                    | Login Code<br>Confirm Login Code<br>Login Idle Period (secs)<br>Monitor Group<br>Coverage Group | «None»<br>«None» |                    |           | P Force Login                                                                    | ant Code<br>mzetion Code<br>all Ber                 |             |         |         |      |
| Class (27)     NoUser     NoUser     NoUser     4305 4306     4307 4307     4304 4306 0028     4334 4306 0028     4334 4306 0028     4335 4308 0028     4335 4308 0028                                                                                                    | Status on No-Answer<br>Reset Longest Idle Time<br>@ All Cells<br>© Esternel Incoming            | Logged On (No    | change)            |           | Outgaining C     Subabit Off-3     Can Intrude     Z Cannot be 3     Can Trace C | all far 👌<br>Switch Forward/Tra<br>ntruded<br>Salls | anafer      |         |         |      |

PK; Reviewed: SPOC 9/27/2016 Solution & Interoperability Test Lab Application Notes ©2016 Avaya Inc. All Rights Reserved. 10 of 20 CRQM-IPO91

### 6. Configure Calabrio Call Recording and Quality Management

The initial configuration of the CRQM server is typically performed by Calabrio engineer or authorized installers. These Application Notes will only cover the steps necessary to configure the CRQM solution to interoperate with Avaya IP Office. A similar configuration needs to be done for each IP Office system being monitored, and for reference, only one is shown here.

The steps include:

- Configure IP Office Interface
- Configure Users
- Configure Devices

The configuration of the CRQM server is perform using the Calabrio Monitoring and Recording Administrator application, which can be launched by clicking Calabrio Monitoring and Recording Administrator application in the list of applications. Enter proper credentials to log in.

### 6.1. Configure IP Office Interface

Configure the System Database tab with the SQL Server connection information:

| Database Information             |                           |
|----------------------------------|---------------------------|
|                                  | O HOSE Maine O IF Address |
| IP Address                       | 135.10.97.27              |
| SQL Instan <mark>c</mark> e Name |                           |
| Username                         | sa                        |
| Paceword                         |                           |

From the left pane, navigate to Enterprise  $\rightarrow$  System Configuration  $\rightarrow$  Telephony Groups. The Telephony Groups screen is displayed. Click the Add button. In the Telephony Group Configuration window that pops up, enter a Name and select IPOffice as the Telephony Group Type. Click OK.

| Telephony Group      | Configuration × |
|----------------------|-----------------|
| Name                 | TG1             |
| Telephony Group Type | IPOffice ↓      |
| ОК                   | Cancel          |

Solution & Interoperability Test Lab Application Notes ©2016 Avaya Inc. All Rights Reserved. In the SIP Server section of the Telephony Group, click Add button to add the IP address of the Avaya IP Office system, in this case it is the IP address of the primary IP Office. Click **OK**.

| SIP        | Server Information X |
|------------|----------------------|
|            | ○ Host Name          |
| IP Address | 10.10.97.210         |
|            | OK Cancel            |

The Telephony groups with the newly added IP Office instance is shown in the picture below.

|                                                                                                    | Monitoring and Recording Administrator (administrator)                                                                                                    |
|----------------------------------------------------------------------------------------------------|----------------------------------------------------------------------------------------------------|
| <u>F</u> ile <u>H</u> elp                                                                                                    |                                                                                                    |
| Enterprise System Configuration System Database Data Synchronization Felephony Groups Enterprise Server Settings Gamification Metrics Site Settings Inclusion List Monitoring and Notification Estatus Record Server Configuration Personnel User Administration Group Administration Recordings Interface Configuration | Telephony Groups     Name     TG1       Image: Signaling Groups     Telephony Group Type     IPOffice       Image: Signaling Groups     SIP Server       Image: Image: Signaling Groups     Image: Image: |
|                                                                                                    | Kevert Recent Changes      Show recorded calls that are not associated with an Agent or Knowledge Worker                                                                                                    |
|                                                                                                    |                                                                                                    |
| < III >                                                                                                    | Save Cancel                                                                                                    |

Configure the Signaling Group Details tab:

| Signaling De | SG1<br>tails             |
|--------------|--------------------------|
| IP Office Su | bscription Service:      |
|              | ○ Host Name ④ IP Address |
| IP Address   | 135.10.97.24             |
| Associated N | Media Monitor Servers    |
| 135.10.97.   | 24                       |
|              | + -                      |
|              |                          |

Enter the IP Address/Host Name of the server hosting the CTI Signaling Service. Enter the IP Address of the server hosting the Media Monitor Service.

Configure the Recording Cluster tab. Select the server from the Add list. This is the server that hosts the Network Recording Service.

| Drimony Depend Commen | RC1                      |
|-----------------------|--------------------------|
| 135.10.97.24          | Secondary Record Servers |
| 100120107721          |                          |
|                       |                          |
|                       |                          |
|                       |                          |
|                       |                          |
|                       |                          |
|                       |                          |
|                       |                          |
|                       |                          |
|                       |                          |
|                       | Add Remove               |
|                       |                          |
|                       |                          |
|                       |                          |

### 6.2. Configure Users

Navigate to Enterprise  $\rightarrow$  Personnel  $\rightarrow$  User Administration page to configure users. In the Team tab, create a new Team.

|               |                                                                                                    |           | Team Tea                                                                                                    | m1.           | 5             | Freme         | Delete                    | Hanama |        |             |              |
|---------------|----------------------------------------------------------------------------------------------------|-----------|----------------------------------------------------------------------------------------------------|---------------|---------------|---------------|---------------------------|--------|--------|-------------|--------------|
|               |                                                                                                    |           | Group: Gr                                                                                                    | antaj         |               |               |                           |        |        |             |              |
|               |                                                                                                    |           |                                                                                                    |               |               | Ansigned ACD  | Supervisors<br>First Nove | ACD    | 10     | Windows Us  | Extension    |
| Assigned Kino | whedge Wronkers                                                                                                    | Private . | The                                                                                                    | 122. 9 500251 | - Angeler and | 1             |                           |        |        |             |              |
| Last Name     | Pratiliame                                                                                                    | ACD       | D                                                                                                    | Windows Us    | Extension     |               |                           |        |        |             |              |
| extension     | 1491                                                                                                    | -         | 0.10                                                                                                    | int I de      | 4300          |               |                           |        |        |             |              |
| externion     | mp2                                                                                                    | -         | 0.11                                                                                                    | up2           | 4301          |               |                           |        |        |             |              |
| extension     | 5QC                                                                                                    |           | 0.12                                                                                                    | 803           | 4306          |               |                           |        |        |             |              |
| extension     | 304                                                                                                    |           | 0-13                                                                                                    | 304           | 4304          |               |                           |        |        |             |              |
| extension     | 1005                                                                                                    |           | 0.14                                                                                                    | mp5           | 4307          |               |                           |        |        |             |              |
| extension     | jap6                                                                                                    |           | 0.15                                                                                                    | mp6           | 4401          |               |                           | 444    | Bannur |             |              |
| extension     | 3607                                                                                                    | -         | 0.16                                                                                                    | 307           | 9402          | 14110-22200   |                           |        |        |             |              |
| 166           | age:#1                                                                                                    | -         | 0.3                                                                                                    | agents        |               | Assigned QH S | Supervisors               |        |        |             |              |
| noe.          | adaus?                                                                                                    | -         | 0.4                                                                                                    | agenc2        |               | Last time     | First Name                | 400    | in .   | Mindman Lin | Eutomation 1 |
| LINWT         | agent1                                                                                                    |           | 0.5                                                                                                    | agent3        | -             | Cost Horse    | rescripte.                | Ment . | 1.00   | means as    | CKIE-BION    |
| LDef          | agents                                                                                                    | -         | 0.0                                                                                                    | agent4        |               |               |                           |        |        |             |              |
| ise           | ayeus                                                                                                    | -         | 0.0                                                                                                    | ayons         |               |               |                           |        |        |             |              |
| 160           | approx a                                                                                                    | -         | 0.0                                                                                                    | augerice in   | -             |               |                           |        |        |             |              |
| ALC: N        | and the second second s |           | p.a                                                                                                    | index?        |               |               |                           |        |        |             |              |
|               |                                                                                                    | 440       | Remove                                                                                                    | -             |               |               |                           |        |        |             |              |
|               |                                                                                                    |           | and the second second se | 4             |               |               |                           |        |        |             |              |
|               |                                                                                                    |           | 1.1111111111111                                                                                                    | f             |               |               |                           | 1      | 11     |             |              |

In the Group tab, create a new Group, and then assign the Team that was previously created to this new group.

|              |           |       | Team Tea  | est.       |           | New          | Oelene      | fiertaine                |                                   |            |           |
|--------------|-----------|-------|-----------|------------|-----------|--------------|-------------|--------------------------|-----------------------------------|------------|-----------|
|              |           |       | Graupi Gr | sup1       |           |              |             |                          |                                   |            |           |
|              |           |       |           |            |           | Assigned ACD | Supervisors |                          |                                   |            |           |
|              |           |       |           |            |           | Last Nake    | FirstName   | Á00                      | 10                                | Windows Us | Extension |
| Last Name    | Rist late | ACD   | 10        | Wordson Un | Extension |              |             |                          |                                   |            |           |
| extension.   | and.      |       | 0.10      | and 1      | 4300      |              |             |                          |                                   |            |           |
| For the same | and a     |       | 0.11      | and 2      | 4901      |              |             |                          |                                   |            |           |
| extension    | into 1    |       | 0.17      | sip1       | #306      |              |             |                          |                                   |            |           |
| extension.   | and a     |       | 0.11      | march .    | 4314      |              |             |                          |                                   |            |           |
| externation. | and .     |       | 0.14      | and.       | 4307      |              |             |                          |                                   |            |           |
| rulernade)   | Server .  |       | 0.19      | and a      | #901      | -            |             |                          | 0                                 |            |           |
| extension    | am7       |       | 0.16      | 1007       | 4403      | -            |             | Add                      | Remove                            |            |           |
| iser         | agent1    | -     | 0.3       | Intervita  | 1         | 1000000000   | AVE 33135   |                          | and Transmission and Transmission |            |           |
| alwr         | agent2    |       | 0.4       | agent2     |           | Assored QM 5 | NEW YEARS   | -                        |                                   |            |           |
| ser.         | agenta    |       | 0.5       | ingenit3   |           | Last Name    | First Name  | 400                      | ID.                               | Windows Us | Extension |
| ALC: NOT     | agend4    |       | 0.6       | agenti-4   |           |              |             |                          |                                   |            |           |
|              | ingent5   |       | 0.7       | agent5     |           |              |             |                          |                                   |            |           |
| Liner        | (egentiti |       | 0.0       | ingenti5   |           |              |             |                          |                                   |            |           |
| user .       | ingerit7  |       | 0.9       | agent7     | 1         |              |             |                          |                                   |            |           |
|              |           |       |           | 0.0.00     |           |              |             |                          |                                   |            |           |
|              |           | 1 Add | Danne a   | 1          |           |              |             |                          |                                   |            |           |
|              |           |       |           | ŧ          |           |              |             |                          |                                   |            |           |
|              |           |       |           |            |           |              |             | and the second second    | - particular and                  | 10         |           |
|              |           |       |           |            |           |              |             | Add                      | Barndoos                          |            |           |
|              |           |       |           |            |           |              |             | the second second second |                                   |            |           |

Solution & Interoperability Test Lab Application Notes ©2016 Avaya Inc. All Rights Reserved. Once created, users can be statically assigned to a VoIP Device as demonstrated in the step above.

|                                                               | Monitoring and Recor         | ding Administrator (ad         | dministrator)          |                     | _ 🗆 X             |
|---------------------------------------------------------------|------------------------------|--------------------------------|------------------------|---------------------|-------------------|
| <u>F</u> ile <u>H</u> elp                                     |                              |                                |                        |                     |                   |
| Enterprise                                                    | User Administration          |                                |                        |                     | ^                 |
| System Database     Data Synchronization     Talashapy Groups | Create User License User     | r <b>s</b> <u>D</u> elete User | Number Licensed Users: | 9                   |                   |
| Enterprise Settings     Enterprise Server Settings            | Last Name                    | First Name                     | ACD                    | Group 🗸 🗸           | ] Team 🔍          |
| Gamification Metrics     Site Settings                        | Configured Users Manager     | rs Evaluators Archive Users    | Supervisors Agents     | Knowledge Worker    | Not Configured Us |
| Inclusion List                                                | License Last Na              | me First Name                  | User ID                | ACD Source          | Assigned Team     |
| Monitoring and Notification     Status                        | AQM Administ<br>AOM extensio | rator<br>n sip1                | 0.1                    |                     | Team1 =           |
| Record Server Configuration                                   | AQM extensio                 | n sip2                         | 0.11                   |                     | Team1             |
| User Administration                                           | AQM extensio<br>AQM extensio | n sip3<br>n sip4               | 0.12                   |                     | Team1<br>Team1    |
| Group Administration                                          | AQM extensio                 | n sip5                         | 0.14                   |                     | Team1             |
| 🖅 🎍 Recordings                                                | AQM extensio                 | n sipo<br>n sip7               | 0.15                   |                     | Team1             |
|                                                               | AQM user                     | manager                        | 0.2                    |                     | T1                |
|                                                               | Unlicensed user              | agent1<br>agent2               | 0.3                    |                     | Team1             |
|                                                               | Unlicensed user              | agent3                         | 0.5                    |                     | Team1             |
|                                                               | Unlicensed user              | agent4                         | 0.6                    |                     | Team1             |
|                                                               | Unlicensed user              | agent5                         | 0.7                    |                     | Team1             |
|                                                               | Unlicensed                   | agent7                         | 0.9                    |                     | Team1             |
|                                                               | User Properties              |                                |                        |                     |                   |
|                                                               | License                      | Ro                             | Agent Su               | pervisor's ACD Team | s Superviso       |
|                                                               | First Name                   |                                | Supervisor             |                     |                   |
| < III >                                                       | <                            |                                | Evolustor              |                     | >                 |

Click **Create User** to create a new user. A Create User window pops up. Enter the **First Name**, **Last Name**, **Windows Username**, and **QM Password**. Click **OK**.

| ₩                | Edit User 🛛 🗙  |
|------------------|----------------|
| First Name       | sip1           |
| Last Name        | extension      |
| Windows Username | sip1           |
| QM Password      | ******         |
| Confirm Password | ******         |
| <u></u> K        | <u>C</u> ancel |

The user appears in the list. Check one of the checkboxes (e.g. Knowledge Worker) under the **Roles** section and select a pre-configured team from the dropdown list of the **Assigned Team** field. Note: Be sure to assign each user to the new Team created earlier.

| Help                                                            |                                                                                                 |                                                      |         |                                                                                                    |                        |                       |    |
|-----------------------------------------------------------------|-------------------------------------------------------------------------------------------------|------------------------------------------------------|---------|----------------------------------------------------------------------------------------------------|------------------------|-----------------------|----|
| Enterprise                                                      | ACM                                                                                             | Administrator                                        | 1       | io 1                                                                                                    | 1                      |                       |    |
| - Ja System Configuration                                       | ADM                                                                                             | - Alterization                                       | 1001    | 0.10                                                                                                    | Tran I                 | Group I               |    |
|                                                                 | ACM                                                                                             | extension                                            | sip2    | 0.11                                                                                                    | Tean1                  | Group1                |    |
| <ul> <li></li></ul>                                             | MOM                                                                                             | extension                                            | Sec.3   | 0.12                                                                                                    | Tean1                  | Group1                |    |
| Telephony Groups                                                | ACM                                                                                             | extension                                            | sip4    | 0.13                                                                                                    | Team1                  | Group1                | -3 |
|                                                                 | AQM                                                                                             | extension                                            | mip5    | 0.14                                                                                                    | Team1                  | Group1                | -  |
| Enterprise Server Settings                                      | AQM                                                                                             | extension                                            | 105     | 0.15                                                                                                    | Team1                  | Group1                | -  |
| <ul> <li>Gamification Metrics</li> </ul>                        | AQM                                                                                             | extension                                            | sip7    | 0.16                                                                                                    | Tean1                  | Group1                |    |
| -      Site Settings                                            | AQM                                                                                             | user                                                 | manager | 0.2                                                                                                    |                        |                       |    |
| Triclusion List                                                 | Unicensed                                                                                       | user                                                 | agent1  | 0.3                                                                                                    | Team1                  | Group1                |    |
| <ul> <li>          Monitoring and Notification      </li> </ul> | Unicensed                                                                                       | Liber                                                | agent2  | 0.4                                                                                                    | Team1                  | Group1                |    |
| • Status                                                        | Unicensed                                                                                       | User.                                                | agent3  | 0.5                                                                                                    | Team1                  | Group1                |    |
| Record Server Configuration                                     | Unicensed                                                                                       | LINE                                                 | agent4  | 0.6                                                                                                    | Team1                  | Group1                | _  |
| Personnel                                                       | Unicensed                                                                                       | user.                                                | agent5  | 0.7                                                                                                    | Team1                  | Group 1               |    |
| <ul> <li>User Accommission</li> </ul>                           | Unicensed                                                                                       | user.                                                | agent6  | 0.8                                                                                                    | Teami                  | Group1                |    |
| <ul> <li>Team Administration</li> </ul>                         | Unicenset                                                                                       | user                                                 | acent7  | 0.9                                                                                                    | Tean1                  | iGmun1                | _  |
| H interface Configuration                                       | License A<br>First Name (m<br>Last Name (m<br>Assigned T<br>User ID (a)<br>Windows Username (m) | 294<br>11.<br>terrason<br>team   Team 1<br>10<br>11. | •       | Roles Finales Finales | Supervisor's ACD Teams | Supervisor's QR Teams |    |
|                                                                 |                                                                                                 | Edit User                                            |         | System                                                                                                    | Add Annoye             | Add Rama              | 9  |

### 6.3. Configure Devices

Navigate to Enterprise  $\rightarrow$  Record Server Configuration  $\rightarrow$  VoIP Devices to configure devices. When the Telephony Group query completes, all SIP stations from the IP Office are listed on the VoIP Devices page. A device is designated to be recorded by assigning a preconfigured Recording Cluster (e.g. RC1) on the VoIP Devices page, and then assigning an Agent to that device using dropdown lists in each column. The agent dropdown list includes the users configured on the User Administration page in Section 6.2 that have the AQM license assigned. Click Save (not shown) to complete this step.

| 1Ý                                                                                                    | Monitoring and                                         | Recording Administrator (adm                                                                                                    | ninistrator)                                | - 0 X                                                              |
|----------------------------------------------------------------------------------------------------|--------------------------------------------------------|----------------------------------------------------------------------------------------------------|---------------------------------------------|--------------------------------------------------------------------|
| Eile Help                                                                                                    | 12                                                     |                                                                                                    |                                             |                                                                    |
| Enterprise                                                                                                    | VoIP Devices                                           |                                                                                                    |                                             | ~                                                                  |
| System Database     Osta Synchronization     Telephony Groups     Enterprise Settings                                                                                                    | Agent Last Filter<br>Users assigned to site Al Sites u | ne ] v ] matches [*                                                                                                    |                                             |                                                                    |
| Enterprise Server Settings     Ganification Netrics                                                                                                    | Device Name                                            | Agent                                                                                                    | Signaling Group                             | Recording Cluster                                                  |
| Gun Kool (Perka)     Size Settings     Indusion List     Monitoring and Notification     Status     Record Server Configuration     Good Administration     Group Administration     Group Administration     Interface Configuration | 4306 4301 4300 4402 4304 4401 4307                     | entension, sp3 (sp3)<br>extension, sp3 (sp3)<br>extension, sp3 (sp1)<br>entension, sp3 (sp7)<br>extension, sp4 (sp4)<br>extension, sp5 (sp5)<br>extension, sp5 (sp5) | te Device Create,Edit Default Hoteling Agen | RCI<br>RCI<br>RCI<br>RCI<br>RCI<br>RCI<br>RCI<br>RCI<br>RCI<br>RCI |
| c u >                                                                                                    | C                                                      | 10                                                                                                    |                                             | ×                                                                  |

# 7. Verification Steps

This section provides the basic tests that can be performed to verify correct configuration of the IP Office and Calabrio CRQM solution.

- 1. Make some calls from and to SIP IP phones in Avaya IP Office system that is currently monitored by the CRQM application.
- To check recorded calls, open a browser and enter the IP address of Calabrio CRQM system in the following format <u>http://<ipaddress of CRQM>/cwfo</u>. Enter proper credentials to log in and click on the Recording menu.

| No R     | n Recordings Search Contacts (Average Search Contacts) |           |           |          |            |                |             |               |                         |      |                  |            |          | 11 100 |
|----------|--------------------------------------------------------|-----------|-----------|----------|------------|----------------|-------------|---------------|-------------------------|------|------------------|------------|----------|--------|
| 0,11     |                                                        |           |           |          |            | • 25 •         | a de l      | 1 8 1         |                         |      | frontil per page | 30 C C + + | 141 0.14 | the E  |
| - Centre | Latiture                                               | Piri Lana | - Inches  | Tentiere | Date Name  | Gabel Inventor | Deb         | The           | Tele Date               | Sec. | let ill          | IndDeeter  | -        | -      |
|          |                                                        |           |           |          |            | 4.8.9          |             |               |                         |      |                  | 800110     |          |        |
| 11       | Colevent                                               | 2400      | Onel      | (\$441)  | 1939       | 4081           | 14/06/2019  | TO AT DI AM   | Americalitane_Vet       |      | 0.11             | 10101.17   |          |        |
| 25       | E-terminet                                             | mp5       | inegri    | Teart    | #907       | 3307           | 44/08/2019  | 11.81.13.AH   | Avertialities, 297      |      | 0.14             | 80.01.84   |          |        |
| 30       | E-letuter                                              | 3840      | - Group I | Teattr.  | 1201       | 4006           | 18/002018   | 11.00-18 AM   | Amitalian, 141          |      | 0.00             | 10.0044    |          |        |
| 16       | E-Dermiter                                             | mys.      | drive1    | Tright 1 | 4500       | 3402           | 18/08/2015  | 11/25/14 AM   | presidentiane was       |      | 412              | 80.01.22   |          |        |
| 18       | E-territori                                            | 3943      | denart.   | Teast.   | 4000       | 3.402          | 00/0002010  | 113032 Mil.   | Averitation, York       |      | 0.12             | 00.00.14   |          |        |
| 11       | E-beneter                                              | m#1-      | -Onest    | Tearri   | 3402       | 4500           | 18/30/2015  | 11:26:17 All  | Americalites, Yest      |      | 0.12             | 80.01.27   |          |        |
| 19       | E-Network                                              | tead      | dewart    | Inert    | 4304       | 4301           | 58/00/20/15 | 11.10.55 AM   | Americalities, 1018     |      | 0.19             | #0.000.47  |          |        |
| 18       | Edensie                                                | 1993      | Classer!  | Teant    | 13301      | 4301           | an outpets  | 11:15 dil All | ADDITATION, NO.         |      | 4.11             | 10.00.48   |          |        |
| £        | Edensie                                                | theil .   | (bear)    | feart    | 4336       | 3301           | 86/542815   | 02.42.95 PM   | Americation, Tell       |      | 6.12             | 80000-13   |          |        |
| 1        | E-Senderin                                             | 1993      | drag1     | Nav1     | 1301       | 4306           | 28/04/2019  | 03.81 14.998  | Animie Inclutions, Mark |      | 0.12             | 80:00:32   |          |        |
| 2        | E-termine .                                            | (inpl)    | desart    | Teent    | 3301       | abby           | 88/01/2016  | 04.45.44.798  | Aventualitiese, Vall.   |      | 0.01             | 80.00.18   |          |        |
|          | Mart 1                                                 | Agent     | Grapt     | Teevi    | 4201       | 84078873381    | BARNOD IS   | 12.22.40 /98  | Americalizer, Vet       |      | 104              | 80.00.24   |          |        |
|          | LUMP!                                                  | Apent2    | dengt -   | feart1   | 4170070301 | 4301           | 88932219    | 12.2234.994   | Amorica Time, Yesh      |      | 04               | 80.00.24   |          |        |
| 4        | LUMPY                                                  | Apend     | Grout     | Sent.    | 3402       | 4301           | ARGIDONS.   | TUSTING AN    | dependentiane, Tark     |      | 0.4              | 80.00.24   |          |        |
| 1        | 11104                                                  | Apenti    | Onel      | Teaver   | (001       | 3402           | IRECORDE    | TIDTOLAR      | Americalities, Yest     |      | 0.04             | 10 00 01   |          |        |
| 1        | Liter .                                                | Agenti    | tines1    | featers  | 1001       | 4304           | 18/21/2018  | 11.00.58.484  | Annocation, mark        |      | 10.0             | 80:00.28   |          |        |
|          | 11149                                                  | Apent?    | See 1     | Dunt     | 4304       | 3201           | 68/03/2019  | 11.68.12.581  | Averaginer, tork        |      | 0.0              | 100.00.14  |          |        |

3. To play back a recorded call, double click on that recorded call, the play back window is displayed in the bottom of the page and click on the Play icon to start playing audio.

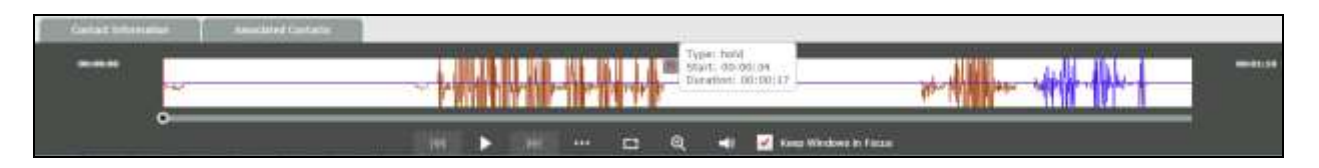

# 8. Conclusion

These Application Notes describe the configuration steps required for Calabrio Call Recording and Quality Management to successfully interoperate with Avaya IP Office Release 9.1. All feature and serviceability test cases were completed with observations noted in **Section 2.2**.

# 9. Additional References

This section references product documentation relevant to these Application Notes.

Documentation for Avaya products can be found at http://support.avaya.com.

- [1] IP Office 9.1 Administering Avaya IP Office Platform with Manager, Release 9.1, Issue 10.03, February 2015.
- [2] Avaya IP Office<sup>TM</sup> Platform Documentation Catalog Release 9.1, Document number 16-604278 Issue 2, December 2014
- [3] Avaya IP Office<sup>TM</sup> Platform 9.1. Deploying Avaya IP Office<sup>TM</sup> Platform IP500 V2, Document number 15-601042 Issue 30g, 27 January 2015
- [4] Avaya IP Office<sup>TM</sup> Platform Embedded Voicemail User Guide (IP Office Mode), Document number 15-604067 Issue 15a, 16 January 2015

#### ©2016 Avaya Inc. All Rights Reserved.

Avaya and the Avaya Logo are trademarks of Avaya Inc. All trademarks identified by <sup>®</sup> and <sup>TM</sup> are registered trademarks or trademarks, respectively, of Avaya Inc. All other trademarks are the property of their respective owners. The information provided in these Application Notes is subject to change without notice. The configurations, technical data, and recommendations provided in these Application Notes are believed to be accurate and dependable, but are presented without express or implied warranty. Users are responsible for their application of any products specified in these Application Notes.

Please e-mail any questions or comments pertaining to these Application Notes along with the full title name and filename, located in the lower right corner, directly to the Avaya DevConnect Program at <u>devconnect@avaya.com</u>.